琉球大学様 向け 教務システム

DreamCampus

教職カルテ

## student 学生用マニュアル USERGUIDE

処理番号 ST-U

Copyright © 2011 Concept Co.,Ltd

|                    |                                 | STUDE                | NT. 学:                       | 生用マニ              | ニュアル          | 「学生 | ŧJ     |              |       |         |      |             | Ē |
|--------------------|---------------------------------|----------------------|------------------------------|-------------------|---------------|-----|--------|--------------|-------|---------|------|-------------|---|
|                    | M3.                             | PFOI                 |                              | 1                 | ポート           | - フ | オリオ    | 教職カルラ        |       | ップペー    | - ジ  | DreamCampus |   |
| ポートこ               | フォリオ                            | > 教                  | 職カルテ                         |                   |               |     |        |              |       |         |      |             |   |
| トップページ<br>Top page | <b>履修・成績情報</b><br>Course grades | ポートフォリオ<br>Portfolio | 学箱情報<br>Register information | メッセージ<br>Messages | 設定<br>Setting |     | 教職カルテ: | メニュー         |       |         |      |             |   |
| 教職カルテ              |                                 |                      |                              |                   |               |     | 各カルテメニ | ューの名称をクリックする | ると対応す | る画面が表示さ | れます。 |             |   |

### 教職カルテメニュー

| 0                                             | 教職カルテメニュー                 | 2  | 8    |
|-----------------------------------------------|---------------------------|----|------|
| 主免許の登録                                        | 教職カルテを開始する際に主免許の登録が必要です。  | 必須 | ○登録済 |
| 取得予定教員<br>免許の登録                               | 登録期間外です。 🗿                | 必須 | ○登録済 |
| 教職に関する学修目標                                    | 教職に関する学修目標を登録します。         | 推奨 | ○登録済 |
| 修得単位・授業リフレクションシート                             | 教職に関する履修状況を登録します。         | 必須 | ○登録済 |
| 自己成長評価シート                                     | 自己評価シートを登録します。            | 必須 | ×未登録 |
| <u>教職に関する学外実習・ボランティア・教</u><br>育実習等の状況(正課外に限る) | 教職に関するボランティア体験等の状況を登録します。 | 推奨 | ○登録済 |
| <u>これまでのまとめと今後の課題</u>                         | これまでのまとめと今後の課題を登録します。     | 必須 | ○登録済 |
| ファイル登録                                        | ファイルを登録します。               |    |      |
| 教員免許取得の手引き                                    | 教員免許取得の手引きを取得できます。        |    |      |

### 🕗 必須入力

赤字で「<mark>必須</mark>」と記載されているメニューは、必ず入力してください。 上記以外は、入力を推奨します。

### 3 登録区分

○ 登録済 : 既に登録されている場合に表示します。 × 未登録 : 未登録の場合に表示します。

#### ④ 登録期間外

該当のカルテメニューが登録期間外の場合は、赤字で「登録期間外です」 と表示されます。 ※ 期間外の場合は編集不可となりますが、登録内容は確認できます。

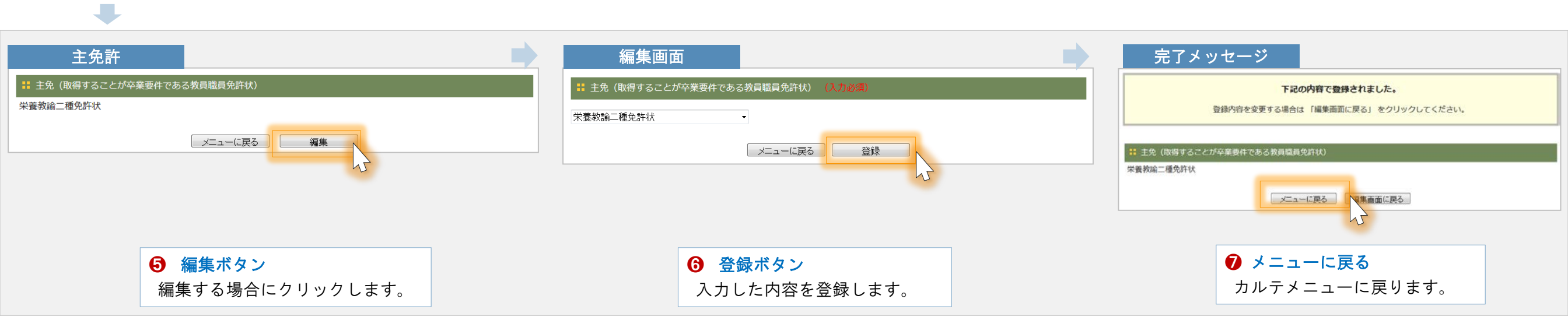

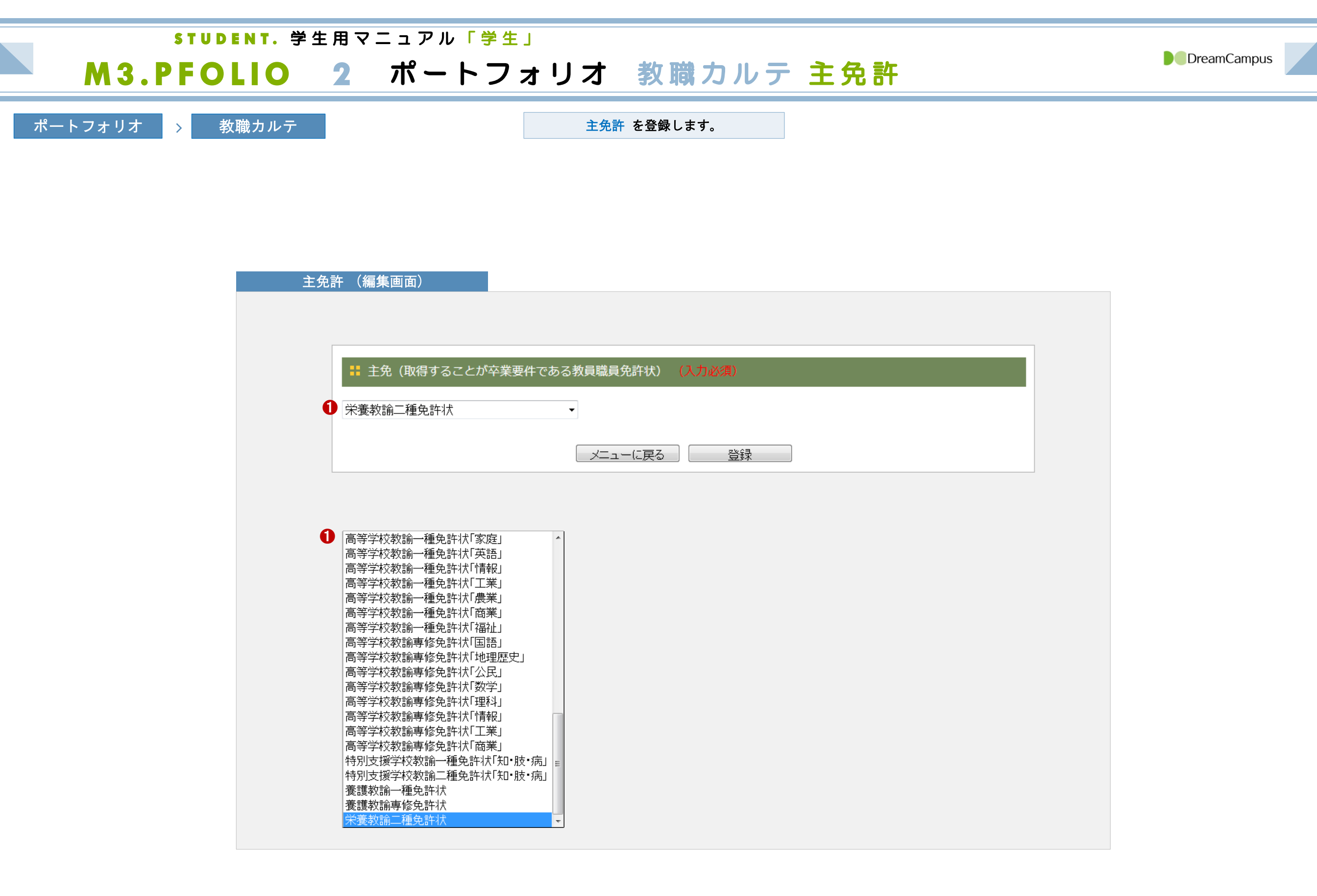

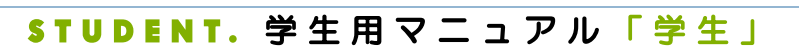

## M3.PFOLIO 3 ポートフォリオ 教職カルテ 取得予定教員免許

ポートフォリオ > 教職カルテ

取得予定教員免許 を登録します。

| - 1 | • 取得予定教員免許 (入力必須) |   |  |  |
|-----|-------------------|---|--|--|
|     |                   |   |  |  |
|     | 中学校教諭一種免許状  国語]   | • |  |  |
|     | 中学校教諭一種免許状「社会」    | • |  |  |
|     |                   | • |  |  |
|     |                   | • |  |  |
|     |                   | • |  |  |
|     |                   | • |  |  |
|     |                   | • |  |  |
|     |                   | • |  |  |
|     |                   | • |  |  |
|     |                   | • |  |  |
|     |                   | • |  |  |

DreamCampus

|            | STUDENT. 学                                                                                          | 生用マニュアノ | ル 「 学 生 」                   |               |                                                                  |               |
|------------|----------------------------------------------------------------------------------------------------|---------|-----------------------------|---------------|------------------------------------------------------------------|---------------|
|            | M3.PFOLIO                                                                                           | 4 ポー    | ・トフォリオ                      | 教職カルテ         | 学修目標                                                             | DreamCampus   |
| ポ <i>ー</i> | トフォリオ > 教職カルテ          学修目標(編集画面)         #1年次         学生コメント:         教職に関する学修目標         学生1年次コメント |         | - <b>ド ノ A ウ A</b><br>該当年次の | 学修目標をコメント欄 に登 | <b>子 IP 日 1示</b><br>録します。<br><b>学生コメント</b><br>該当年次 と 前年次 の学生コメント | 欄に学修目標を入力します。 |
|            | #1 2年次         学生コメント:         教職に関する学修目標         学生2年次コメント         #1 3年次         学生コメント:          |         |                             |               | ※ 入力できるコメント欄は 「背景か                                               | 「白色」 になっています。 |
|            | 学生コメント:                                                                                             |         |                             | ^<br>~        |                                                                  |               |

|        |            | S T U D E N T | • 学生用             | マニ              | ュア   | ? ル 「 学 生 」                                                                                                    |          |      |                   |          |              |                 |                     |             |     |               |                        |                |             |
|--------|------------|---------------|-------------------|-----------------|------|----------------------------------------------------------------------------------------------------|----------|------|-------------------|----------|--------------|-----------------|---------------------|-------------|-----|---------------|------------------------|----------------|-------------|
|        | <b>M 3</b> | .PFOLI        | 05                |                 | ポ・   | ートフォリ                                                                                                    | オ        | 教職   | 力                 | ル        | テ            | 教職関連            | 科目                  | О,          |     | 夏伦            | <b>ኝ状況</b>             | Drea           | mCampus     |
| ポート    | フォリ:       | オ → 教職力       | ルテ                |                 |      | 教職                                                                                                    | 関連科目     | の履修物 | 犬況 をび             | 確認て      | できます。        |                 |                     |             |     |               |                        |                |             |
| 修      | 得単位・       | 授業リフレクションシ    | · — ۲             |                 |      |                                                                                                    |          |      |                   |          |              |                 |                     |             |     |               |                        |                |             |
|        |            |               |                   |                 |      | PO                                                                                                    |          |      |                   |          |              |                 |                     |             |     |               |                        |                |             |
|        | 0          | 修得単位          | 授業リフレクシ           | ョンシー            | ۰ト   |                                                                                                    |          |      |                   |          | 0            | PDFボタン          |                     |             |     |               |                        |                |             |
| manat  | aで登録した     | データを参照        |                   |                 |      | 表示件数: 30件每 🗸                                                                                                    |          |      |                   |          | ク            | リックすると画面の       | の内容が F              | DF          | に出  | 力でき           | きます。                   |                |             |
| 年度     | 評価学期       | 科目名           | 教員名 単             | 位<br>数<br>評点    | 評価   | 自己評価、教育の視野を広げるの<br>に役立つと考えた事項                                                                                                    |          |      | PDF               | -        |              |                 |                     |             |     |               |                        |                |             |
| 2015   | 前期         | 社会科要説         | 前村 佳幸             | 2               | A    |                                                                                                    |          |      | 学生向けメッセ<br>履修状況一覧 | !──ジ設定   |              |                 |                     |             |     |               |                        |                |             |
| 社会     |            |               |                   |                 |      |                                                                                                    |          |      | 年度                | im学)     | 期            | <b>₩</b><br>科目名 | 特単位-提載リフレクショ<br>教員名 | ンシーチ<br>単位数 | 訊点  | इ <b>म</b> ाव | 自己評価、教育の視野をは           | いけるのに役立つと考えた。  | δu <u>φ</u> |
| 算数     |            |               |                   |                 |      |                                                                                                    |          |      | 2015<br>社会        | 前期       | 社会科要都        | Ŕ.              | 前村佳幸                | 2           |     | A             |                        |                |             |
| 2015   | 後期         | 数学概論          | 湯澤 秀文             | 2               | С    |                                                                                                    |          |      | 2015              | 後期       | 数学概論         |                 | 調擇 秀文               | 2           |     | c             |                        |                |             |
| 理科     |            | 1             |                   |                 |      |                                                                                                    |          |      | 2015              | 前期       | 自然科学机        | 5àt             | 田吹売一                | 2           |     | B             | 自然科学概論のコメント            |                |             |
| 2016   | 前期         | 自然科学概論        | 田吹 亮一             | 2               | В    | 自然科学概論のコメント                                                                                                    |          |      | 2016              | 前期       | 生活科教育        | <b>清漆論</b>      | 积野 軟子               | 2           |     | A             | 生活科教育機論のコメント           |                |             |
| 生活     |            | 1             |                   |                 |      |                                                                                                    |          |      | 2016              | 前期       | 小事美術A        | λ               | 永庫禎三                | 2           | 94  | A             | 小専美術ムのコメント             |                |             |
| 2016   | 前期         | 生活科教育概論       | 萩野 敦子             | 2               | A    | 生活科教育概論のコメント                                                                                                    |          |      | 2015<br>2015      | 前期<br>後期 | 体育 I<br>体育 I |                 | 増揮 括也<br>砂川 力也      | 1           | 90  | A             |                        |                |             |
| 図画工    | 作          |               |                   | I               |      |                                                                                                    |          |      |                   |          |              |                 |                     |             |     |               |                        |                |             |
| 2016   | 前期         | 小専美術A         | 永津 禎三             | 2 94            | A    | 小専美術Aのコメント                                                                                                    |          |      |                   |          |              |                 |                     |             |     |               |                        |                |             |
| 体育     |            |               |                   |                 |      |                                                                                                    |          |      |                   |          | 2            | manabaで登録した     | データを参               | シ照オ         | 、タ: | ン             |                        |                |             |
| 2015   | 前期         | 体育I           | 増澤 拓也             | 1 90            | A    |                                                                                                    |          |      |                   |          | r            | nanabaで登録済みの    | コメント                | を表          | 示し  | ,ます。          |                        |                |             |
| 2015   | 後期         | 体育Ⅱ           | 砂川 力也             | 1               | A    |                                                                                                    |          |      |                   |          |              |                 |                     |             |     |               |                        |                |             |
|        |            |               |                   |                 |      |                                                                                                    |          |      |                   |          |              | 修得単位            | ・授業リフレク             | フショ         | ンシー | ート            |                        |                |             |
|        |            |               |                   | 開集<br>名         |      |                                                                                                    |          |      |                   |          |              |                 |                     |             |     |               | 表示件数:                  | 30件毎 🗸         |             |
|        |            | 修但用位          | ・「「「」」」           |                 |      |                                                                                                    |          |      |                   | 年        | 亚体学的         | 利日々             | 数昌夕                 | 単位          | 評   | 評目            | 自己評価、教育の視              | 野を広げる          |             |
|        |            | 修侍主仰          | *12来9 <i>7099</i> | 3//             | 1.   | =二件粉· 20件年 ∖                                                                                                    | 7        |      |                   | 度        | ⋼⊤୲⋓⋺₩       |                 | 教具石                 | 数           | 点   | 価             | のに役立つと考え               | えた事項           |             |
|        |            |               |                   | 1 / <del></del> |      |                                                                                                    | ]        |      |                   |          |              |                 |                     |             |     |               | 学校や施設によって              | 様々な対応          |             |
| 年度     | 評価学期       | 科目名           | 教員名               | =1立<br>数<br>数   | 京 評価 | 日ご評価、教育の視野を広けるの<br>に役立つと考えた事項                                                                                                    |          |      |                   |          |              |                 |                     |             |     | 0<br>B        | D方法があるという<br>章害であっても、そ | こと。同じ<br>こにはちゃ |             |
|        |            |               |                   |                 |      |                                                                                                    |          |      |                   |          |              | 介護等体験指導         | 福田英昭                |             |     | 1             | いと個性があるとい              | うことを理          |             |
| 2015   | 前期         | 社会科要説         | 前村 佳幸             | 2               | A    | C C                                                                                                    |          |      |                   |          |              |                 |                     |             |     | 周             | 解することかできた<br>章害を持った人との | 。<br>)具体的な会    |             |
| **~    |            |               |                   |                 |      |                                                                                                    |          |      |                   |          |              |                 |                     |             |     | Ē             | 刮例、施設にみられ<br>+Ⅲデザイン    | .るユニバー         |             |
| 算数     |            |               |                   |                 |      |                                                                                                    | -        |      |                   |          |              |                 |                     |             |     |               |                        |                |             |
|        |            |               |                   |                 |      |                                                                                                    |          |      |                   |          |              |                 |                     |             |     |               |                        |                |             |
| 2015   | 後期         | 数学概論          | 湯澤 秀文             | 2               | С    | 0                                                                                                    | <b>3</b> | 編集ボタ | シー                |          |              |                 |                     |             |     |               |                        |                |             |
| 100.44 |            |               |                   |                 |      |                                                                                                    | 学        | 生への  | コメン               | トをノ      | 入力でき         | ます。             |                     |             |     |               |                        |                |             |
| 埋料     |            |               |                   |                 |      | 白灰砂岩柳谷の中見られ                                                                                                    |          |      |                   |          |              |                 |                     |             |     |               |                        |                |             |
| 2016   | 前期         | 自然科学概論        | 田吹 亮一             | 2               | В    | 日? !**子/【沈誦のコメノト</td <td></td> <td></td> <td></td> <td></td> <td></td> <td></td> <td></td> <td></td> <td></td> <td></td> <td></td> <td></td> <td></td> |          |      |                   |          |              |                 |                     |             |     |               |                        |                |             |
|        |            |               |                   |                 |      | ~                                                                                                    |          |      |                   |          |              |                 |                     |             |     |               |                        |                |             |

|                                                                                                    | S T L    | JDENT.                     | 学生用マニュアル「学生」                                                     |                |                         |                                    |                                                                      |                            |                                                           |                  |        |  |  |
|----------------------------------------------------------------------------------------------------|----------|----------------------------|------------------------------------------------------------------|----------------|-------------------------|------------------------------------|----------------------------------------------------------------------|----------------------------|-----------------------------------------------------------|------------------|--------|--|--|
| M                                                                                                    | 3.PF     | OLIO                       | 6 ポートファ                                                          | ל <del>ז</del> | リオ                      | 教職力リ                               | レテ 自                                                                 | 己成長                        | 評価シート                                                     | Dream            | Campus |  |  |
| ポートフォリ                                                                                                    | オ >      | 教職カルテ                      |                                                                  |                |                         |                                    |                                                                      |                            |                                                           |                  |        |  |  |
|                                                                                                    |          |                            |                                                                  |                |                         | <ol> <li>年次ドロ<br/>ドロップを</li> </ol> | <mark>ョップダウンリ</mark><br>ダウンリストか                                      | <mark>スト</mark><br>ら、入力対象の | 年次を選択してください。                                              |                  |        |  |  |
|                                                                                                    |          |                            |                                                                  |                |                         |                                    | 両シート(編集〕                                                             | 画面)                        |                                                           |                  |        |  |  |
|                                                                                                    |          |                            |                                                                  |                |                         | <u><u> </u></u>                    |                                                                      |                            | **···································                     |                  |        |  |  |
| 수 그 ㅋㅋ                                                                                                    |          |                            |                                                                  |                |                         |                                    | 5:よい 4:おる                                                            | およそよい 3:7                  | ふつう 2:やや不十分 1:不十分                                         |                  |        |  |  |
| 自己評1                                                                                                    | ロンート (閲) | 19月11日                     |                                                                  |                | PDF                     | 大項目                                | 中項目                                                                  | 小項目                        | 指標                                                        | 評価               | 1      |  |  |
|                                                                                                    |          | 自己                         | 2成長評価シート                                                         |                |                         |                                    |                                                                      | 教職の意義                      | 教職の意義や教員の役割、職務内容、子供(<br>責務を理解していますか。                      | こ対売る 23 🗸        | 2      |  |  |
|                                                                                                    | 5:よい 4:  | <b>【自己</b><br>おおよそよい       | <b>ご評価点の意味】</b><br>3:ふつう 2:やや不十分 1:不十分                           |                |                         | は今歳やまに成                            |                                                                      | 教育の理念・教育<br>史・思想の理解        | 教育の理念、教育に関する歴史・思想につい<br>礎理論・知識を習得していますか。                  | いての基 3 🗸         | 4<br>5 |  |  |
| 大項目         中項目         小項目         指標         1         2         3           大項目         中項目         小項目         指標         年         年         年         次         次         1         1         1         1         1         1         1         1         1         1         1         1         1         1         1         1         1         1         1         1 |          |                            |                                                                  |                | 2 3 4<br>F 年 年<br>R 次 次 | 後の感に負 1 感、<br>教育的愛情等に関<br>する事項     | 学校教育について<br>の理解                                                      | 学校教育の社会<br>的・制度的・経営<br>的理解 | 学校教育の社会的・制度的・経営理解に必要<br>理論・知識を習得していますか。                   | 要な基礎 3 🗸         |        |  |  |
|                                                                                                    |          | 教職の意義                      | 教職の意義や教員の役割、職務内容、子供に対売<br>る責務を理解していますか。                          | 3              |                         |                                    |                                                                      | 現代課題                       | いじめ、不登校、特別支援教育などの学校教<br>する新たな課題に関心を持ち、自分なりの<br>つことができますか。 | 救育に関<br>意見を持 4 ✔ |        |  |  |
| 使命感や責任                                                                                                    | 学校教会につい  | 教育の理念・教<br>育史・思想の理<br>解    | 教育の理念、教育に関する歴史・思想についての<br>基礎理論・知識を習得していますか。                      | 3              |                         |                                    | <ul> <li>2 評価ドロップダウンリスト</li> <li>ドロップダウンリストから 評価を選択してください</li> </ul> |                            |                                                           |                  |        |  |  |
| 感、教育的愛情<br>等に関する事項                                                                                                    | ての理解     | 学校教育の社会<br>的・制度的・経<br>営的理解 | 学校教育の社会的・制度的・経営理解に必要な基礎理論・知識を習得していますか。                           | 3              |                         |                                    |                                                                      |                            |                                                           |                  |        |  |  |
|                                                                                                    |          | 現代課題                       | いじめ、不登校、特別支援教育などの学校教育に<br>関する新たな課題に関心を持ち、自分なりの意見<br>を持つことができますか。 | 4              |                         |                                    | <ul><li>3 評価グラ<br/>下部に評価</li></ul>                                   | <b>ラフ</b><br>西のグラフが表:      | 示されます。                                                    |                  |        |  |  |
|                                                                                                    | 1        |                            | !                                                                |                |                         |                                    |                                                                      | 学校教育について                   | の理解                                                       |                  |        |  |  |

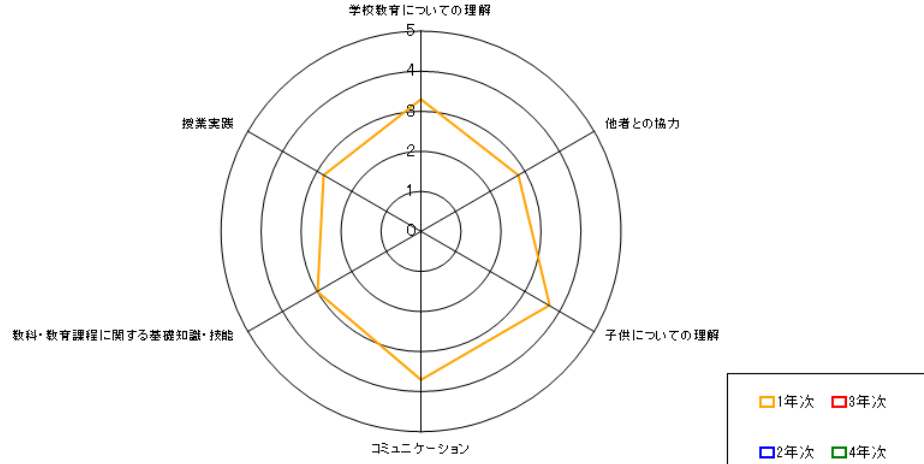

**STUDENT.** 学生用マニュアル「学生」

# M3.PFOLIO 7 ポートフォリオ 教職カルテ ボランティア体験等の状況<sup>DreamCampus</sup>

ポートフォリオ > 教職カルテ

### ボランティア体験等の状況( 編集画面 )

教職に関する学外実習・ボランティア・教育実習等の状況(正課外に限る)

| # 1年次                     |                               |
|---------------------------|-------------------------------|
| 学生コメント:<br>学生1年次コメント<br>1 | <ul> <li>         ・</li></ul> |
| # 2年次                     |                               |
| 学生コメント:<br>学生2年次コメント      |                               |
| # 3年次                     |                               |
| 学生コメント:                   |                               |
| # 4年次                     |                               |
| 学生コメント:                   |                               |
| メニューに戻る登録                 |                               |

STUDENT. 学生用マニュアル「学生」

## M3.PFOLIO 8 ポートフォリオ 教職カルテ 今後の課題

ポートフォリオ > 教職カルテ

### ● 学生コメント

該当年次 と 前年次 の学生コメント欄にまとめと今後の課題 を入力します。 ※ 入力できるコメント欄は 「背景が白色」 になっています。

### これまでのまとめと今後の課題(編集画面)

 これまでのまとめと今後の課題

 # 1年次

 学生コメント:

 1年次コメント

 教員コメント:

| , |
|---|
|   |
|   |
| , |
|   |
|   |

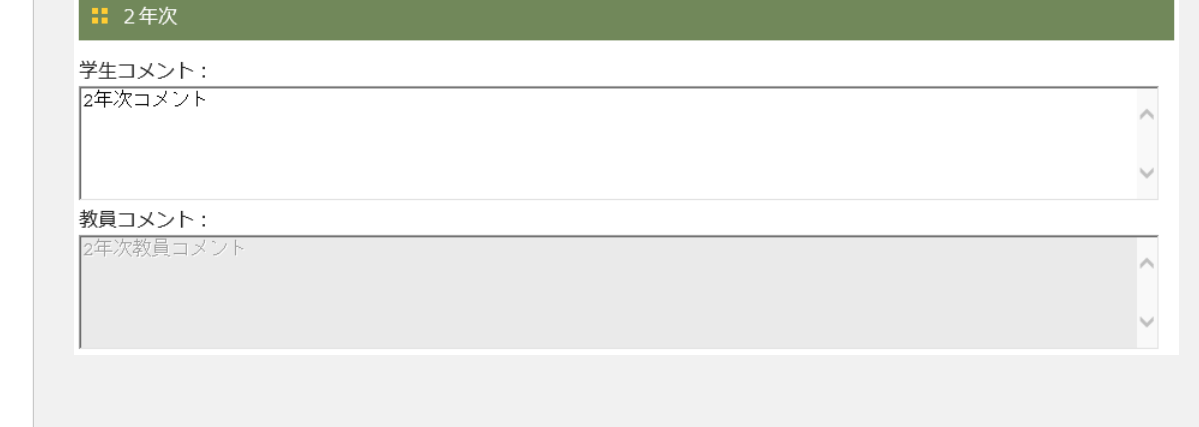

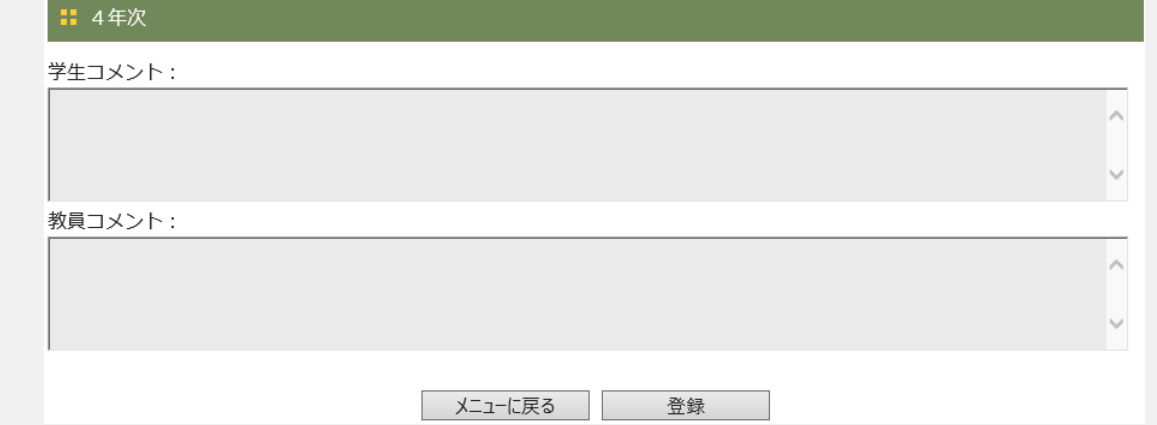

DreamCampus

**STUDENT.** 学生用マニュアル「学生」

### M3.PFOLIO 9 ポートフォリオ 教職カルテ ファイル

DreamCampus

ポートフォリオ > 教

教職カルテ

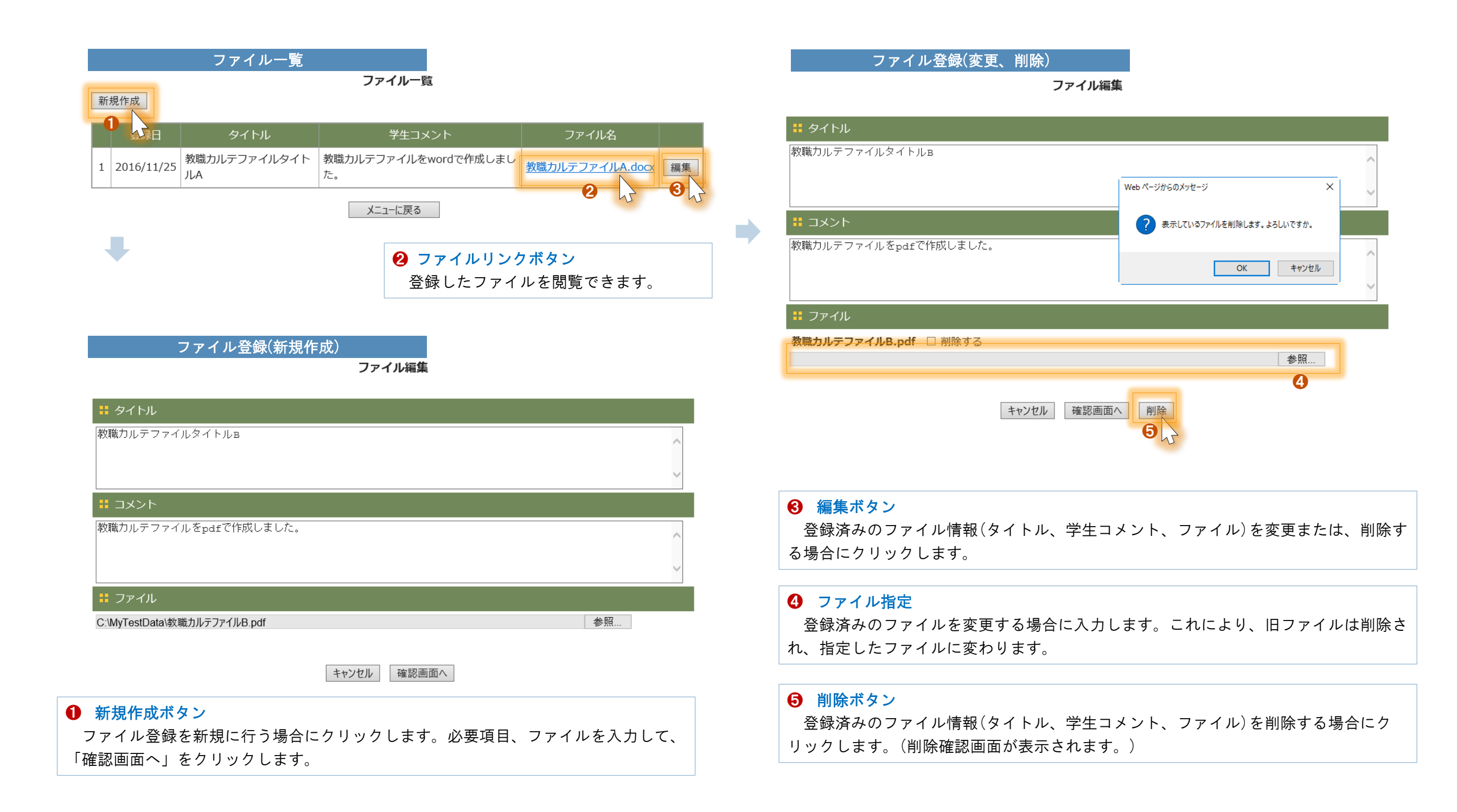

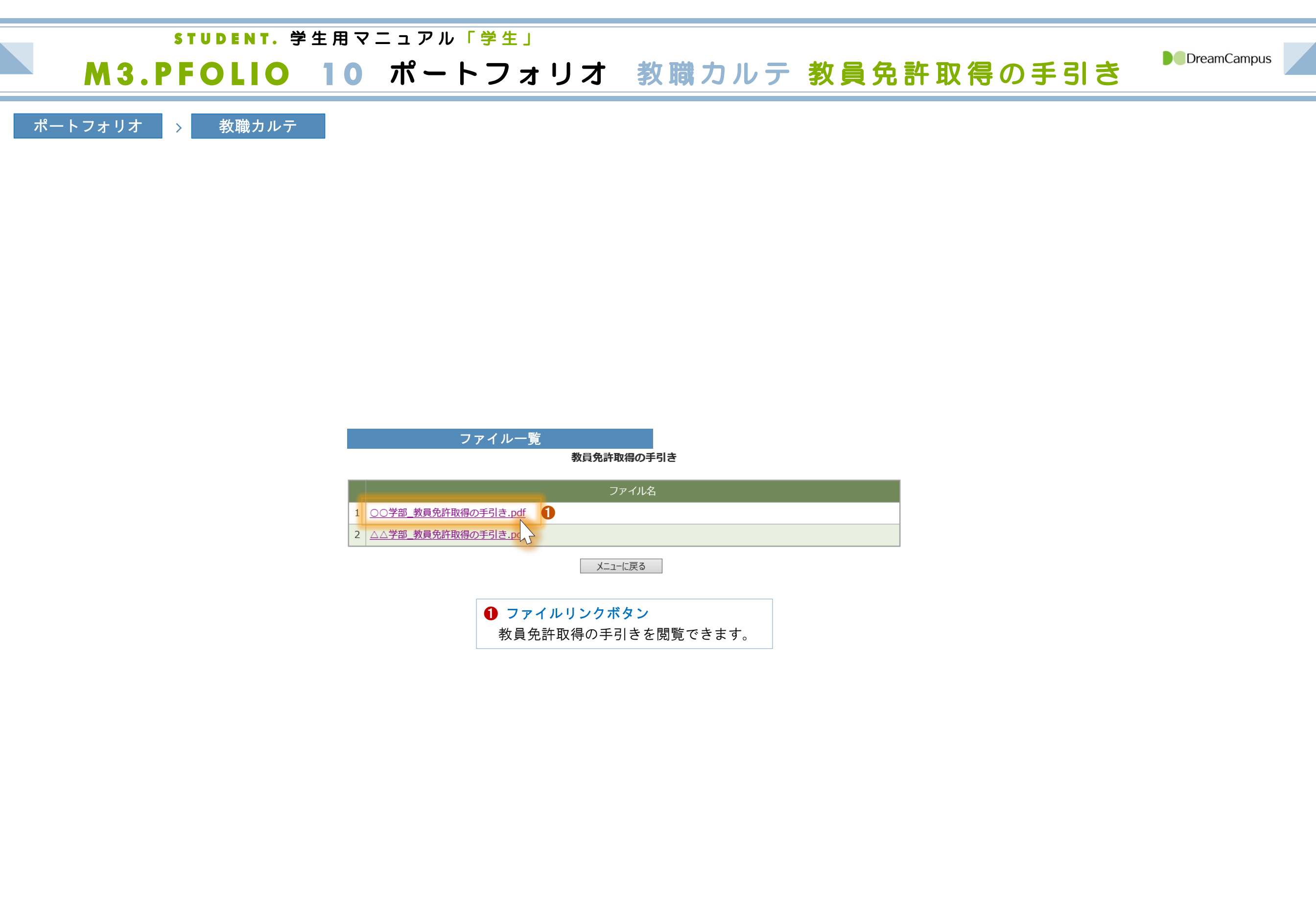